Zuerst ein Projekt mit den richtigen Einstellungen anlegen und das Footage importieren.

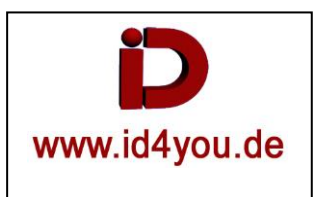

## **FUSION-Tab**

- (1) = GreenScreen-Image im Vorground.
- (2) = Delta-Keyer für Green-Keying.
- (3) = Transform-Node für Position + Größe.
- (4) = Videoclip im Background.
- (5) = Tracker-Node.
- (6) = Tracker-Node markieren. Zweiten Reiter wählen. Unter Operator "Match Move" wählen.

Noch die Position des Tracker-Points durch ziehen am Anfasser mit der Mouse wählen.

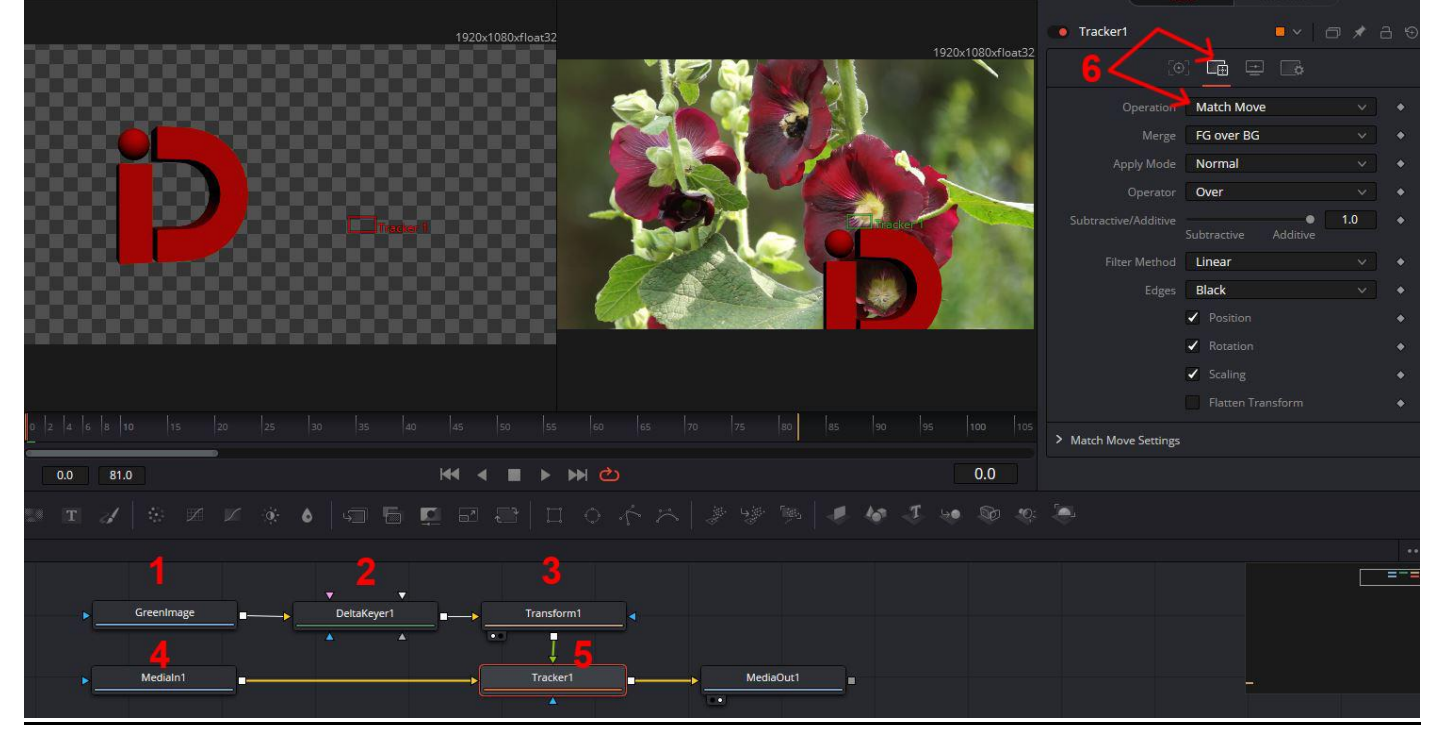

Den Tracker markieren. Das erste Symbol (1) wählen. Cursor an den Clip-Anfang (2) stellen. Das Trecken starten (3).

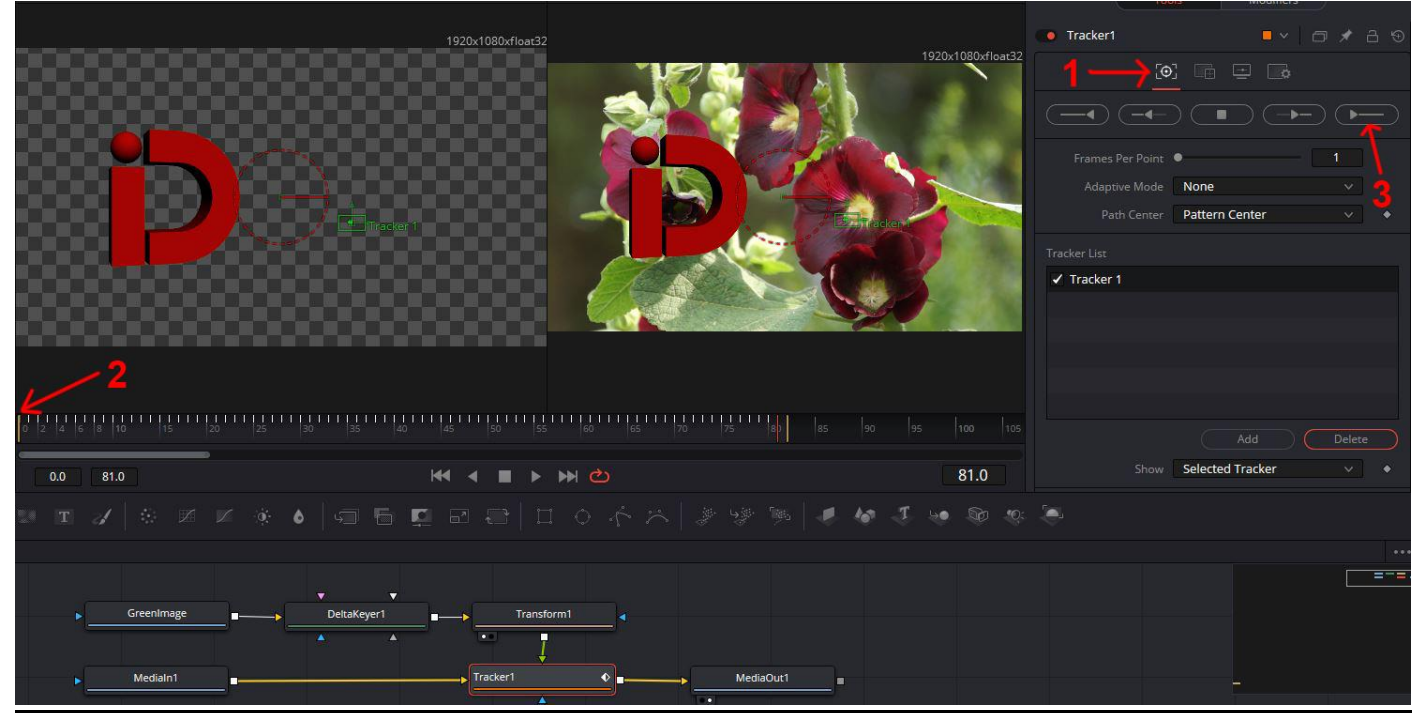

Fertig. Das Logo bewegt sich mit den Bewegungen des Tracking-Points im Clip entsprechend mit. Achtung: Drehungen werden nicht beachtet.